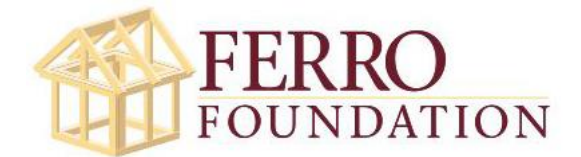

## HOW TO PARTICIPATE IN THE FERRO FOUNDATION POKER FUNDRAISER IN 10 EASY STEPS

**BEFORE** registering for the event in the Poker Bros app, please make sure you have either submitted your \$100 registration payment OR If you are playing in a seat of one of the sponsor tables, make sure to include the company/sponsor name in step 4

## Step 1 - Download POKER BROS app

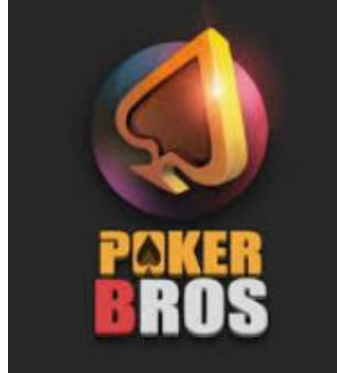

Step 2 - Once you've downloaded the app, register (if you don't already have an account) and create your username, click "JOIN A CLUB" (left pic below) OR if you don't see the join a club option, click the search icon (right screen shot below) and you'll then see the "join a club" box as shown below on the left.

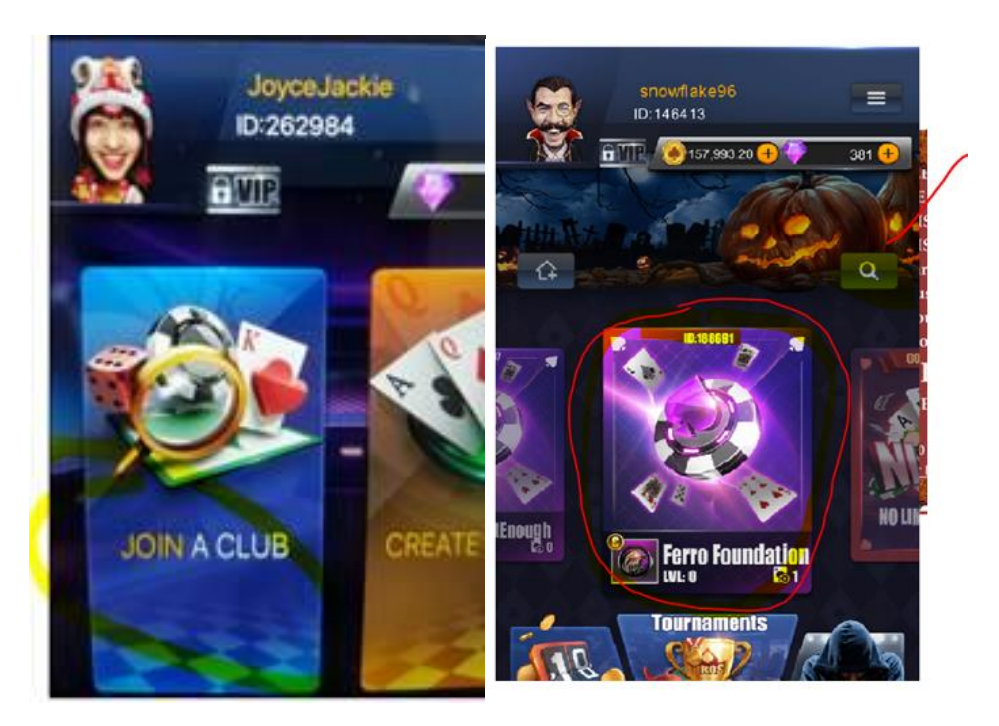

Step 3 - In the top field, enter **188691** and leave the referred field blank, then click "next," and then click "join."

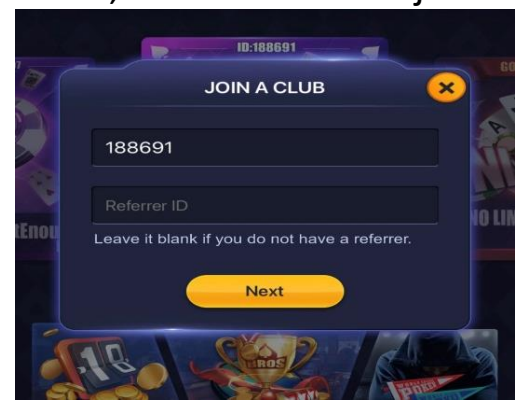

Step 4 – Next, email your Name, your Poker Bros username, and Sponsor table (if applicable) to <u>ferrofoundation@alure.com</u> so we can accept you into the club.

Type "poker fundraiser – your name" in the subject field.

| 5                     | Sample                                                        | Email: |                 |                                                             |         |         |  |     |
|-----------------------|---------------------------------------------------------------|--------|-----------------|-------------------------------------------------------------|---------|---------|--|-----|
| 0                     | linboard                                                      | 5      | Basic Text      |                                                             |         |         |  | 700 |
| -                     | Inpodula                                                      |        | Dusie reat      |                                                             |         | include |  | 200 |
|                       | Send                                                          | То     | ferrofoundation | @alure.com                                                  |         |         |  |     |
|                       |                                                               | Сс     |                 |                                                             |         |         |  |     |
|                       |                                                               | Bcc    |                 |                                                             |         |         |  |     |
| Subject: Poker Fundra |                                                               |        |                 | iser - Seth Selesnow                                        |         |         |  |     |
|                       | Name<br>Username<br>Sponsor Table (if <u>applic</u> )<br>Cell |        |                 | Seth Selesno<br>snowflake96<br><u>Alure</u><br>516-524-1234 | þw<br>L |         |  |     |

Step 5 - Once we accept you into the club, we will let you know via email, at which point, you'll enter the club room called "Ferro Foundation" where you'll see the #188691 code that you entered. (You won't see the room or be able do this until we've accepted you)

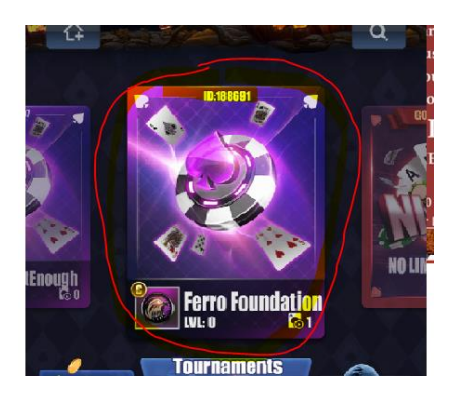

Step 6 – Once we accept you and the above screen appears, you'll click the above room icon to enter the room, and you'll see the **game icon below** with the date and time along the bottom as shown below.

Click this icon below to **enter** the game.

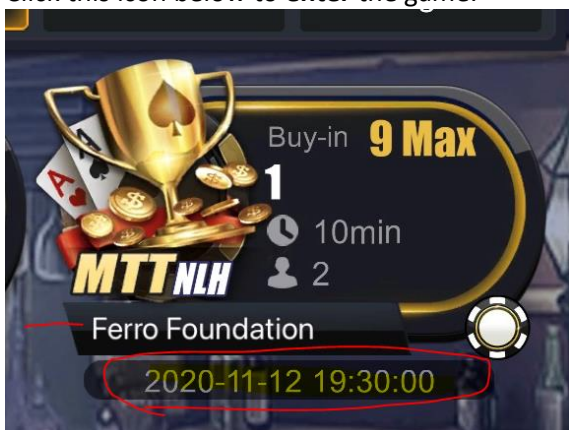

Step 7 – Then click **REGISTER** at the bottom of the screen to officially register for the game and then **CONFIRM** to complete the registration.

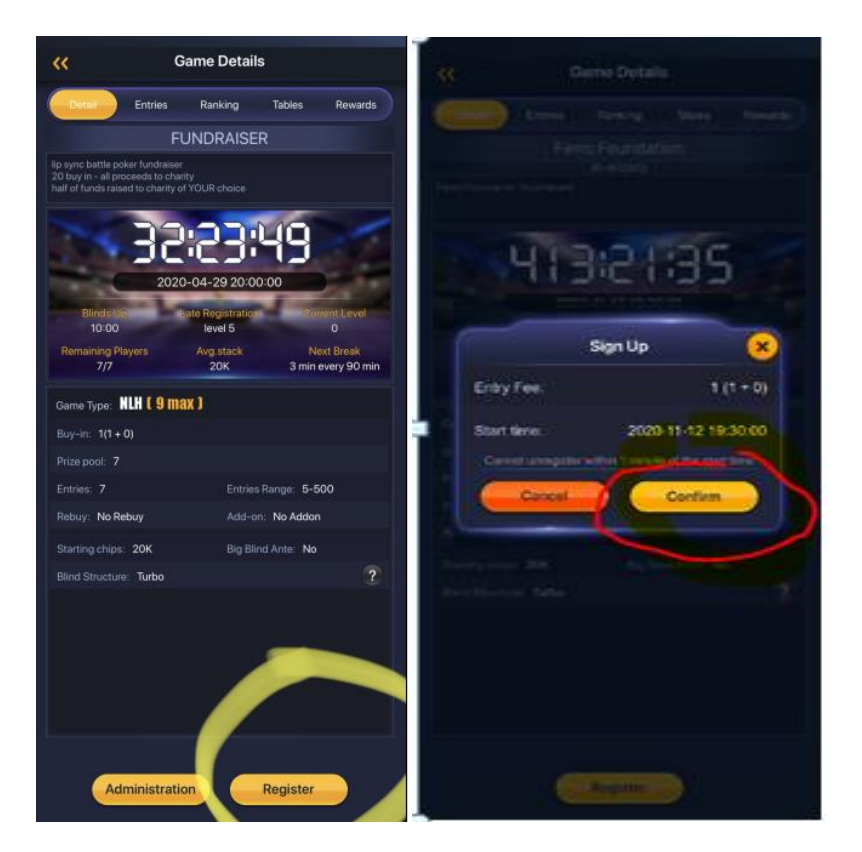

Step 8 - After you've clicked "confirm," click on "entries" and you should see your username on the list of game entries.

If you see your name there, you are all set and don't need to do anything further until game time on the night of the fundraiser.

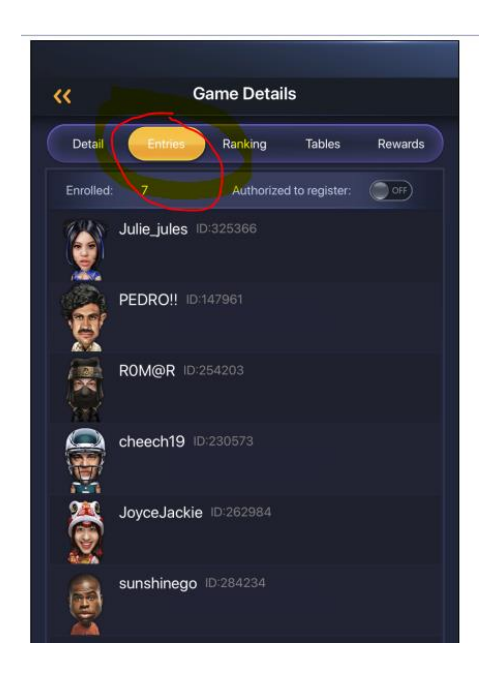

**Step 9**— A few minutes before 7:30pm on Thursday, November 12<sup>th</sup>, you'll enter the app, enter the room, and you'll see the countdown clock for the start time.

When that click reaches "one minute to game time," an ENTER button will appear on this screen.

Make sure to hit ENTER to enter the room.

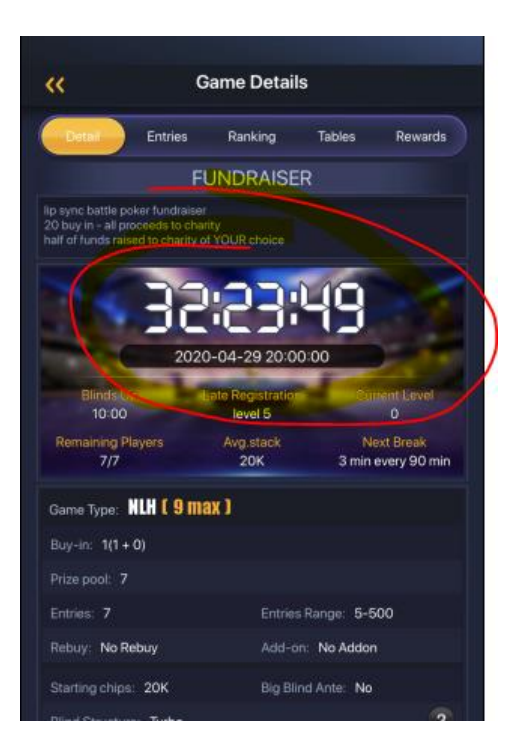

Step 10 - Then you'll see yourself at the table with a clock countdown showing how much time before the cards start being dealt.

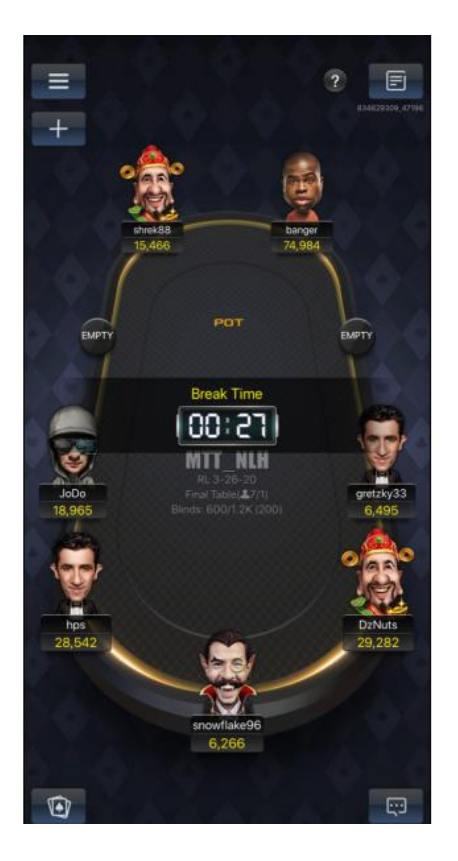

## THEN, IT'S GAME ON AND YOU'RE ON YOUR OWN...GOOD LUCK!!!!!

\*\*If you want to do a rebuy during the game, you can click on the rebuy button on the website and you will be awarded new tokens. <u>https://www.alure.com/ferro-foundation-poker-fundraiser</u>

## **THANK YOU FOR YOUR SUPPORT!**

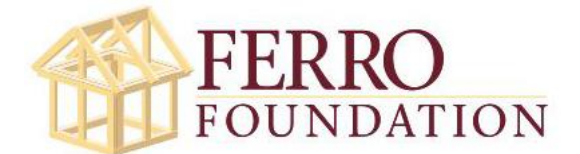